### klinisia learning center guidebook

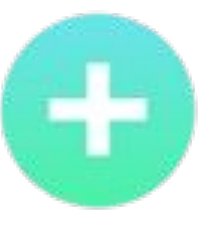

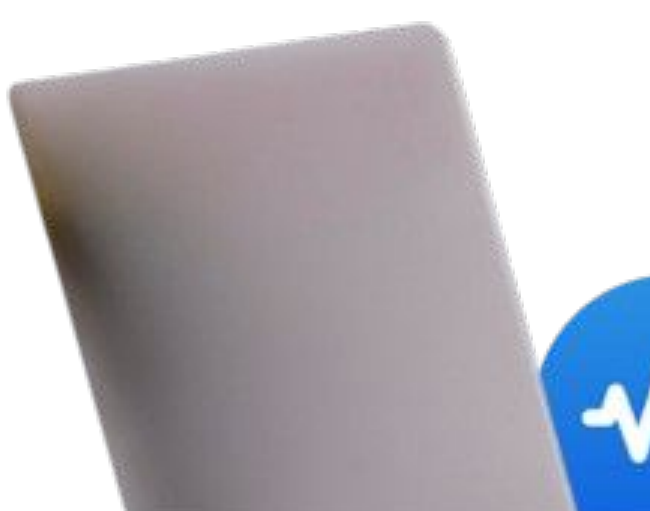

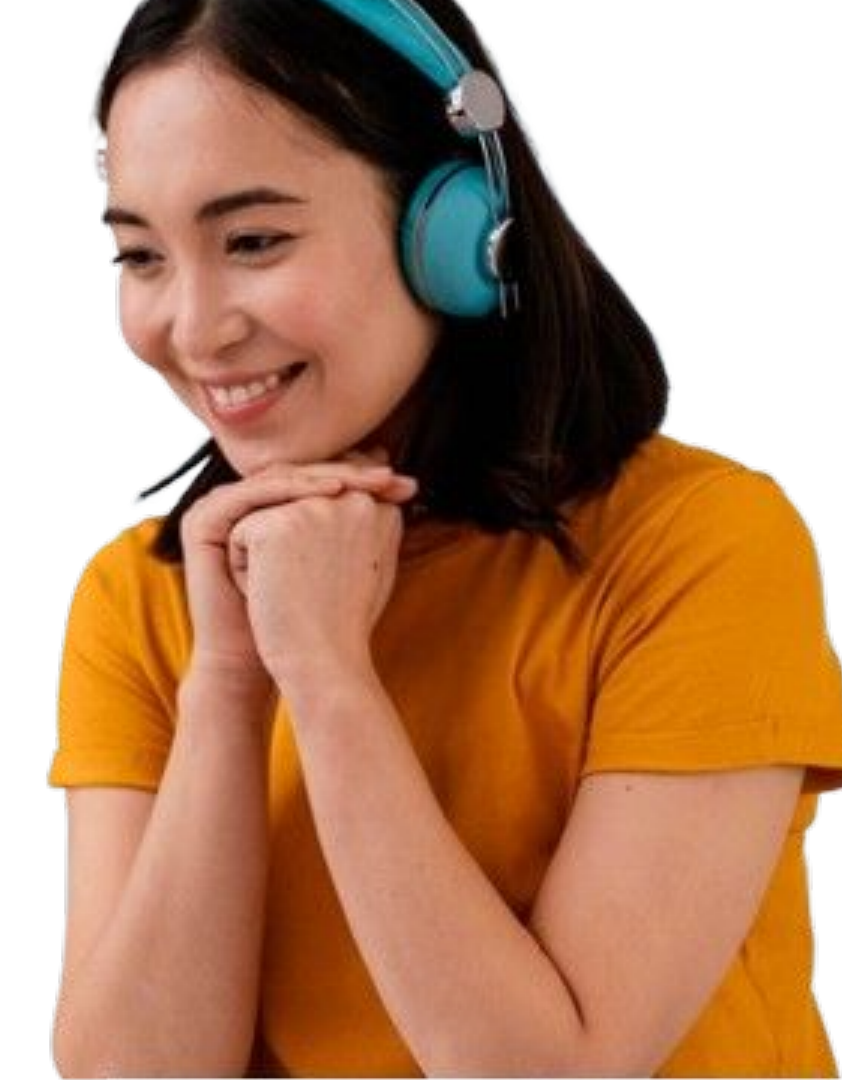

Buka pada browser link berikut untuk mengakses website pembelajaran Klinisia Learning Center

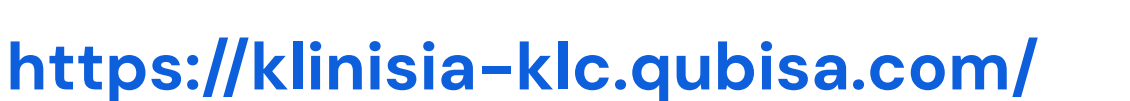

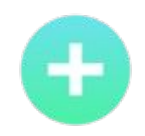

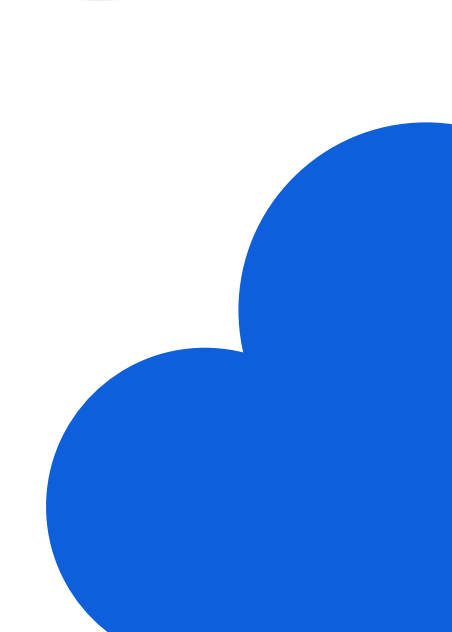

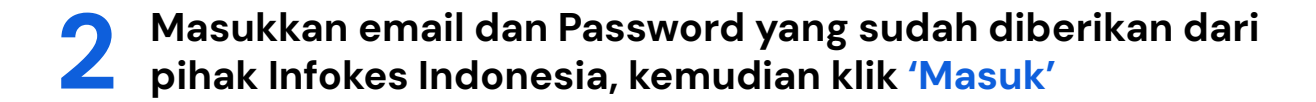

| klinisia learning center | Home | Courses | <b>—</b> ID ~ | Q |
|--------------------------|------|---------|---------------|---|
| Masuk ke situs           |      |         |               |   |
| Beranda 📏 Masuk ke situs |      |         |               |   |
| Masuk                    |      |         |               |   |

Masuk

# **3** Setelah masuk ke homepage, klik tombol 'Courses' untuk melihat berbagai jenis kursus yang tersedia

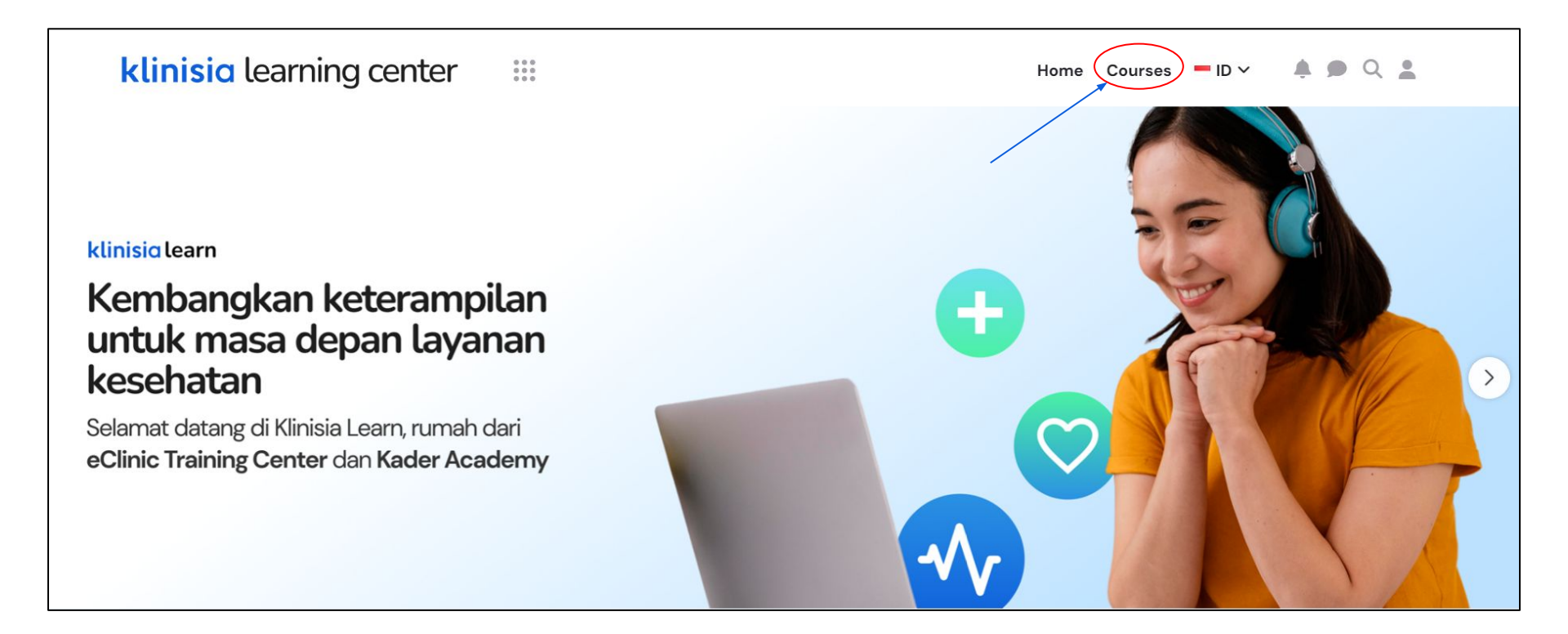

Setelah terbuka menu 'Kursus Pengguna eClinic', pilih kursus yang sudah diinformasikan dari pihak Infokes Indonesia untuk akun yang sedang digunakan, kemudian klik 'Lihat'

#### Kursus Pengguna eClinic

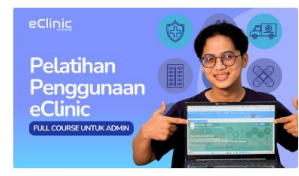

Pelatihan Penggunaan eClinic (Full Course untuk Admin)

1 20 C Apr 2024

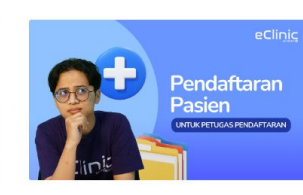

Pelatihan eClinic: Pendaftaran Pasien (untuk Petugas Pendaftaran Klinik)

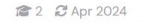

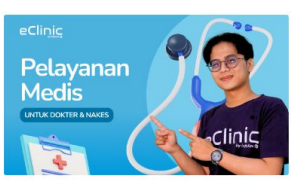

Pelatihan eClinic: Pelayanan Medis (untuk Dokter & Nakes)

1 C Apr 2024

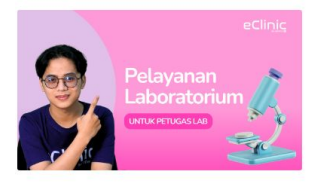

Pelatihan eClinic: Pelayanan Laboratorium (untuk Petugas Lab)

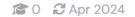

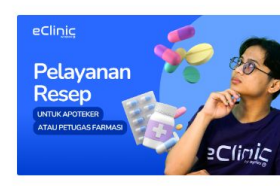

Pelatihan eClinic: Pelayanan Farmasi (untuk Apoteker atau Petugas Farmasi)

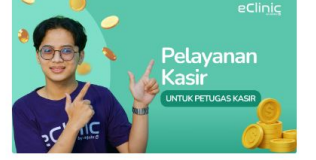

Pelatihan eClinic: Pelayanan Kasir (untuk Petugas Kasir)

😰 0 🕄 Apr 2024

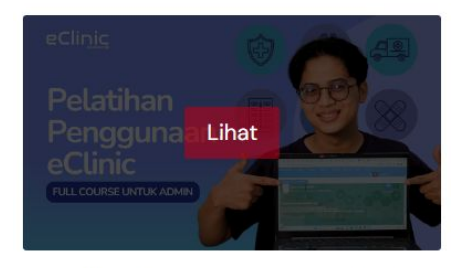

#### Pelatihan Penggunaan eClinic (Full Course untuk Admin)

1 20 2 Apr 2024

- 1. Buka konten/bab yang terkait untuk melihat materi yang sudah disediakan
  - 2. Klik untuk mengakses materi yang sudah disediakan
    - 3. Progress bar untuk melihat sudah sejauh mana kursus dipelajari
    - 4. Daftar konten/bab yang tersedia dalam sebuah pembelajaran

| Y Pengantar Pembelajaran                                                                                                    | Your progress 6%                    |  |
|----------------------------------------------------------------------------------------------------|-------------------------------------|--|
| Selamat Datang di Pelatihan Penggunaan eClinic!                                                                                                    | Table of contents                   |  |
| ( <i>Full Course</i> untuk Admin)                                                                                                    | Pengantar Pembelajaran (100%) 🗲     |  |
| Pelatihan ini adalah pelatihan yang ditujukan kepada pengguna eClinic yang mencakup keseluruhan topik-topik dasar dan esensial<br>yang akan bermanfaat untuk meningkatkan kecakapan pengguna eClinic dalam mengoperasikan aplikasi eClinic. | Persiapan Awal (50%)                |  |
| Pelatihan ini akan terdiri dari beberapa <i>section</i> dan materi pembelajaran interaktif yang dapat Anda selesaikan dalam waktu 14<br>hari ke depan. Selamat bergabung dengan keluarga besar eClinic dan selamat belajar!                 | Mempersiapkan Master ><br>Data (0%) |  |
| Sambutan dari Instruktur 2                                                                                                    | Pelayanan Pendaftaran (0%) >        |  |
|                                                                                                    | Pelayanan Medis (0%)                |  |
| ✓ Persiapan Awal                                                                                                    | Penutupan Pembelajaran (0%) 💙       |  |

## 5 Tonton, baca, ataupun pelajari materi yang sudah disediakan pada setiap konten/babnya agar bisa melanjutkan ke materi yang berikutnya

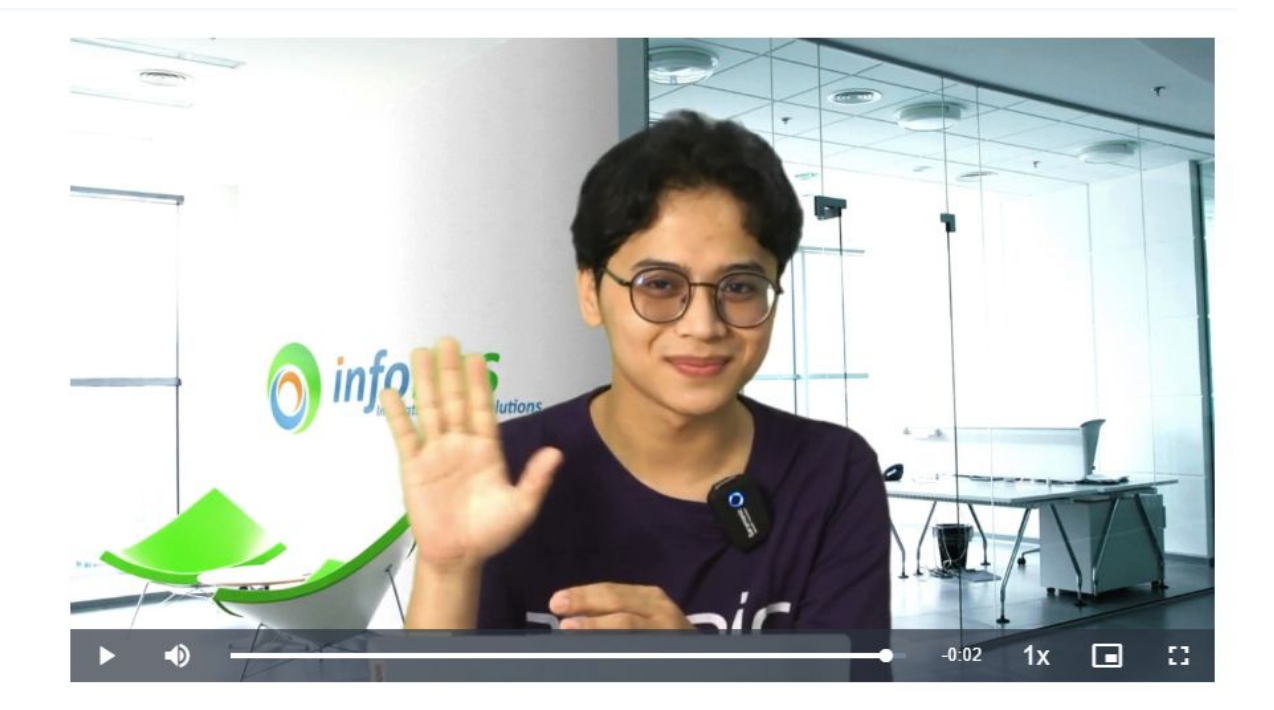

#### Selanjutnya →

Mengajukan Integrasi SATUSEHAT bersama eClinic

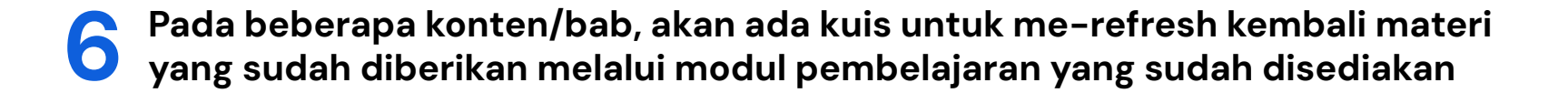

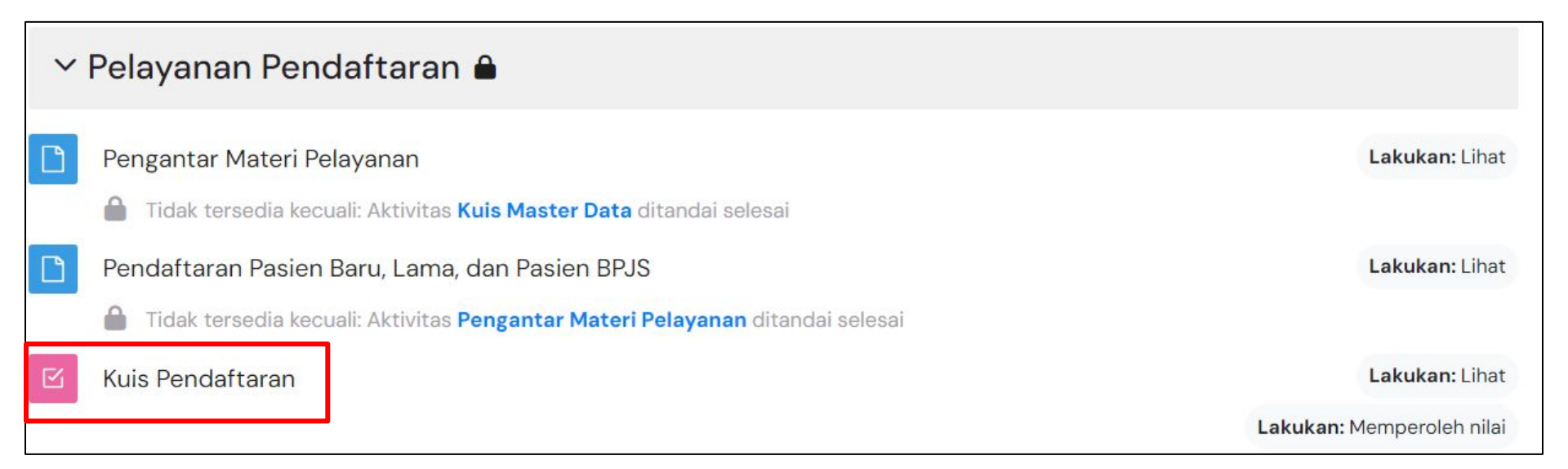

## 7 Selesaikan semua modul pembelajaran di setiap konten/bab yang sudah disediakan untuk mendapatkan sertifikat pelatihan penggunaan aplikasi

### 🕆 Penutupan Pembelajaran 🔒

Penutupan Pelatihan

Sertifikat Pelatihan Penggunaan eClinic

Tidak tersedia kecuali: Aktivitas Penutupan Pelatihan ditandai selesai

Lakukan: Lihat

Tandai selesai